## 導師網路核假操作程序

一、網路審核假單:

- (一)時機:當導師所屬學生已經完成上網請假後。
- (二)程序:進入學校首頁→點選教師職員→由個人資訊系統(輸入帳號、密碼後點選login)→點選教學互動服務→點選線上核假→點選班級導師→點選核假
- (三)注意及說明事項:
  - 1.目前學生上網請假項目包括事假、病假及喪假,請公假、產假及考試假仍以紙本請假;學生線上請假期限仍為前15天後30天(但學期最後請假日期為最後上課日)。
  - 2.學生請假規則第十條:學生<u>直系親屬</u>死亡,得申請喪假,但以死亡時連續一週 為限,必須續假時,亦以一週為限,續假期間,即作事假論。有請喪假者,計 聞請直接交給導師審閱。
  - 3.導師學期最後核假日:為學期結束後一週(電算中心確實鎖擋日期,生輔組另以PIS 訊息快遞通知)。
  - 4.同學如有請錯假情形,請該生至生輔組索取申請表填寫並經導師確認簽章以後 交回生輔組辦理註銷紀錄或更正。

二、查詢己核假單:

- (一)時機:查看已審核假單或曾經審核過之假單。
- (二)程序:進入學校首頁→點選教師職員→由個人資訊系統(輸入帳號、密碼後點選 login)→點選教學互動服務→點選線上核假→點選班級導師→點選查看
  (三)注意及說明事項:
  - 網頁將顯示該班學生申請假單的名單,在備註欄部份,會顯示該筆假單已被審 核的狀況,若尚未審核,則會出現"待審核",點選『檢視假單內容』進入。
  - 2.已請假節數是指學生所請的該門課程,截至目前為止共在網路上申請了幾門課 被核准;已申請節次是指這門課已經在網路上申請了幾節課,在此可看到班級 導師您對該生的核假狀況。
  - 3.查看已核學生假單,會列出這個班級,有請假的學生之名單。查看已核學生假單,可查看該生核假狀況。